# HORTIPASS

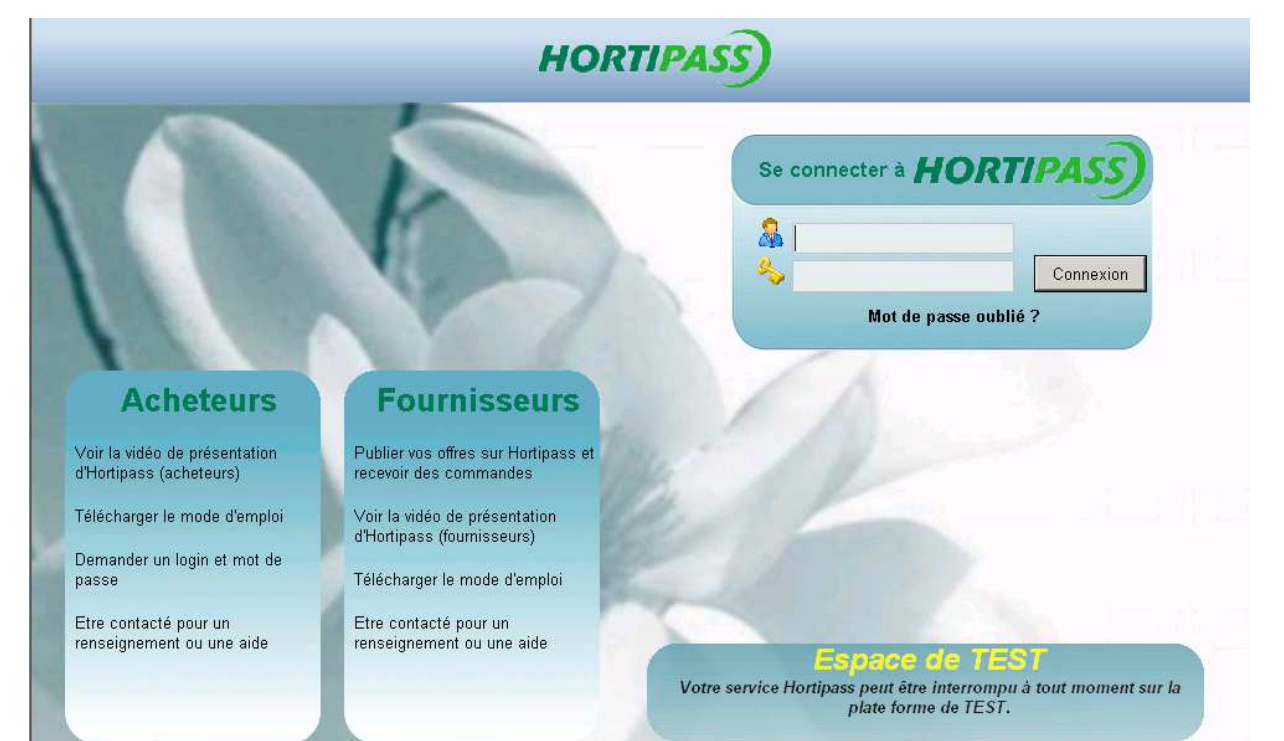

19/12/2009 Mode d'emploi Fournisseur – vol 1

| Infos société                              |
|--------------------------------------------|
|                                            |
| Images                                     |
| Gestion des clients                        |
| Demande de création de compte utilisateuré |
| Statistiques                               |
| Autres paramètres société                  |
| Administrer Hortipass dans Flo'w One9      |
| Paramètres Société9                        |
| Gérer ses clients9                         |
| Gérer les groupes des destinataires10      |
| Compte générique :                         |

# Hortipass

# ADMINISTRER SA SOCIETE

#### Se connecter sur <u>www.hortipass.net</u>

Login et mot de passe : qui vous ont été communiqués par La graine informatique

Votre login :

Votre mot de passe :

|                                                                                            |                                                                                                    | HORT                                                                                                    | TIPASS                                                                                                    |
|--------------------------------------------------------------------------------------------|----------------------------------------------------------------------------------------------------|----------------------------------------------------------------------------------------------------|----------------------------------------------------------------------------------------------------|
|                                                                                            |                                                                                                    | 6                                                                                                    | Se connecter à HORTIPASS<br>admindemo<br>Se connecter à HORTIPASS<br>Connexion<br>Mot de passe oublié ?     |
| A<br>Voir la vid<br>d'Hortipas<br>Télécharg<br>Demande<br>passe<br>Etre conta<br>renseigne | cheteurs<br>éo de présentation<br>s (acheteurs)<br>er le mode d'emploi<br>r un login et mot de<br>acté pour un<br>ment ou une aide | <b>Fournisseurs</b><br>Publier vos offres sur Hortipass et<br>recevoir des commandes<br>Voir la vidéo de présentation<br>d'Hortipass (fournisseurs)<br>Télécharger le mode d'emploi<br>Etre contacté pour un<br>renseignement ou une aide | Espece de TEST<br>Votre service Hortipass peut être înterrompu à tout moment sur la<br>plate forme de TEST. |

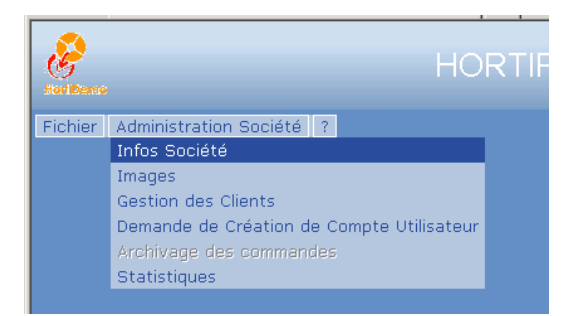

# Infos société

| INFORMATIONS SUR VOTRE SOCIETE                                                                                                    |                                                                                                    |           |  |  |  |  |
|----------------------------------------------------------------------------------------------------|----------------------------------------------------------------------------------------------------|-----------|--|--|--|--|
| N° : 3<br>Raison sociale : HORTIPASS V3 DEMO<br>Adresse 1 : 1, avenue du Bois l'Abbé<br>Adresse 2 :<br>Code postal : 49070<br>Ville : BEAUCOUZE | Tél : 02.41.22.11.00<br>Fax : 02.41.22.18.86<br>Email : <mark>david joubard@laposte.net</mark><br>Url : www.la-graine-informatique.fr<br>Valider Annular | Parcourir |  |  |  |  |
|                                                                                                    |                                                                                                    |           |  |  |  |  |

L'email à indiquer est celui du responsable chargé d'Hortipass dans l'entreprise. C'est à cette adresse que sont envoyées les confirmations de création de compte client.

Le Logo de votre société doit être chargé.

Ce logo doit faire : 200 x 50 pixels

Format : jpg ou png

#### Images

L'objet est de personnaliser l'espace promotionnel (la vitrine) qui se présentera pour vos clients :

| Fichier 2 |                                    |                                                                                                    |                                                                                                    |                                                                                                    |                                                                                                    |           |            |
|-----------|------------------------------------|----------------------------------------------------------------------------------------------------|----------------------------------------------------------------------------------------------------|----------------------------------------------------------------------------------------------------|----------------------------------------------------------------------------------------------------|-----------|------------|
|           |                                    |                                                                                                    |                                                                                                    | ~                                                                                                    |                                                                                                    |           |            |
|           | Liste de catalo                    | gues                                                                                                    |                                                                                                    |                                                                                                    | Vos co                                                                                                    | mmandes   |            |
| D         | Désignation Publication Péremption |                                                                                                    |                                                                                                    | Sauvegar                                                                                                    | dées Envoyé                                                                                                    | es        |            |
|           | (aucun résultat)                   |                                                                                                    |                                                                                                    | Nº Cde                                                                                                    | RefCde                                                                                                    | Catalogue | Date       |
|           |                                    |                                                                                                    |                                                                                                    | IN OUR                                                                                                    | Rerode                                                                                                    | (aucun r  | ésultat)   |
|           |                                    |                                                                                                    |                                                                                                    |                                                                                                    |                                                                                                    |           |            |
|           |                                    |                                                                                                    |                                                                                                    |                                                                                                    |                                                                                                    |           |            |
|           |                                    |                                                                                                    |                                                                                                    |                                                                                                    |                                                                                                    |           |            |
|           |                                    |                                                                                                    |                                                                                                    |                                                                                                    |                                                                                                    |           |            |
|           |                                    |                                                                                                    |                                                                                                    |                                                                                                    |                                                                                                    |           |            |
|           |                                    |                                                                                                    |                                                                                                    |                                                                                                    |                                                                                                    |           |            |
|           |                                    |                                                                                                    |                                                                                                    |                                                                                                    |                                                                                                    |           |            |
|           |                                    |                                                                                                    |                                                                                                    |                                                                                                    |                                                                                                    |           | ×          |
|           |                                    |                                                                                                    |                                                                                                    |                                                                                                    |                                                                                                    |           |            |
|           |                                    | New                                                                                                    | autos Electrul                                                                                                    |                                                                                                    |                                                                                                    |           |            |
|           |                                    | NOS V                                                                                                    | entes Flash !!!                                                                                                    |                                                                                                    |                                                                                                    |           | Kangel Con |
|           |                                    | and the local division of the local division of the local division | And the second second se                                                                                                    | and a state of the second second second second second second second second second second second second second s | THE LOCAL DISTANCE OF THE OWNER OF THE OWNER OWNER OF THE OWNER OF THE OWNER OF THE OWNER OF THE OWNER OF THE OWNER OF THE OWNER OF THE OWNER OWNER OWNER OWNER OWNER OWNER OWNER OWNER OWNER OWNER OWNER OWNER OWNER OWNER OWNER OWNER OWNER OWNER OWNER OWNER OWNER OWNER OWNER OWNER OWNER OWNER OWNER OWNER OWNER OWNER OWNER OWNER OWNER OWNER OWNER OWNER OWNER OWNER OWNER OWNER OWNER OWNER OWNER OWNER OWNER OWNE OWNER OWNER OWNER OWNER OWNER OWNER OWNER OWNER OWNER OWNER OWNER OWNER OWNER OWNER OWNER OWNER OWNER OWNER OWNER OWNER OWNE |           |            |
|           |                                    |                                                                                                    | and the second second s |                                                                                                    |                                                                                                    |           | the second |
|           |                                    |                                                                                                    |                                                                                                    |                                                                                                    |                                                                                                    |           |            |
|           |                                    |                                                                                                    |                                                                                                    |                                                                                                    |                                                                                                    |           |            |
|           |                                    |                                                                                                    |                                                                                                    |                                                                                                    |                                                                                                    |           |            |
|           |                                    |                                                                                                    |                                                                                                    |                                                                                                    |                                                                                                    |           |            |

La bannière est, dans notre exemple ci-dessus : Nos ventes Flash !!!

Les images sont celles qui sont affichées sous la bannière.

#### Hortipass

|                                    |                                                                          | GESTION DES IMAGES                                                           |
|------------------------------------|--------------------------------------------------------------------------|------------------------------------------------------------------------------|
| OPTIO                              | NS GENERALES                                                             | DETAILS DE L'IMAGE                                                           |
| Affiche<br>Titre<br>Nos p<br>Valid | er la bannière : 🔽<br>de la bannière :<br>romos FLASH III<br>ler Annuler | N° : 5<br>Commentaire :<br>La promo du mois en CSL                           |
|                                    |                                                                          | LISTE DES IMAGES                                                             |
| N                                  | 0                                                                        | Commentaire                                                                  |
| 5                                  |                                                                          | La promo du mois en C5L                                                      |
| 8                                  | 3                                                                        | Haie à prix discount !                                                       |
| 8                                  | 3                                                                        | Fleurs en solde !                                                            |
|                                    |                                                                          |                                                                              |
|                                    |                                                                          |                                                                              |
| Démarrer                           | A C O Infor                                                              | 🕼 Boite 🕼 Safra 🦓 Admin 🕼 temp 🕼 2 Mi 🖌 🖓 Mirzo 🧖 2 To 😴 🕇 HPV3 🚺 🖓 🦓 🖓 🕼 15 |

La bannière se modifie en Options générales. Les images se créent ou se suppriment en 'détails de l'image'

| OPTIONS GENERALES                                                                             | DETAILS DE L'IMAGE                                                                                                    |
|-----------------------------------------------------------------------------------------------|----------------------------------------------------------------------------------------------------|
| Afficher la bannière : 🔽<br>Titre de la bannière :<br>Nos promos FLASH III<br>Valider Annuler | Ajouter une image<br>Nouveau fichier : W:\GestCom\images pict Parcourir<br>ceci est une image à A<br>Commentaire : mettre en vitrine y |
|                                                                                               | Valider Annuler                                                                                                    |

# Gestion des clients

| I   | <ul> <li>Image: http://test.hortipass.net/</li> </ul>           | Views/Admin/ManageCustomers.aspx                                                                                                    |                        | 💌 🤲 🔀 Google                                                    |                  |
|-----|-----------------------------------------------------------------|----------------------------------------------------------------------------------------------------|------------------------|-----------------------------------------------------------------|------------------|
| jle |                                                                 | 🚽 🔧 Rechercher 🔹 🕬                                                                                                    | 🔣 • 🔵 commer • pdf • [ | 🔎 🗹 🔁                                                           | Rechercher 🔂 0 🕈 |
| 8   | HORTIPASS 3                                                     |                                                                                                    |                        | 🟠 • 🗟 • 👼                                                       | 👻 🔂 Page 👻 🌀 Ou  |
|     |                                                                 |                                                                                                    |                        | Administratelar Demo                                            |                  |
|     |                                                                 | HUKTIPA                                                                                                    | SS V3 DEMO             |                                                                 |                  |
| ier | Administration Société                                          | 7                                                                                                    |                        |                                                                 |                  |
|     |                                                                 | GEST                                                                                                    | ON DES CLIENTS         |                                                                 |                  |
|     |                                                                 | DE                                                                                                    | TAILS DU CLIENT        |                                                                 |                  |
|     |                                                                 | Veuillez sélectionner un client                                                                                                    |                        | comptes utilisateurs reliés au client                           | t                |
|     |                                                                 | Créer                                                                                                    |                        | Ce client n'est relié à aucun compte                            |                  |
|     |                                                                 |                                                                                                    |                        |                                                                 |                  |
|     |                                                                 |                                                                                                    |                        |                                                                 |                  |
|     |                                                                 | _                                                                                                    |                        |                                                                 | <u>×</u>         |
| 2   |                                                                 | LI                                                                                                    | STE DES CLIENTS        |                                                                 | T                |
|     | N°                                                              | LI:<br>Nom 1                                                                                                    | STE DES CLIENTS        | Nom 2                                                           | ×                |
|     | N°<br>1                                                         | LI:<br><b>Nom 1</b><br>DUPONT                                                                                                    | STE DES CLIENTS        | Nom 2<br>Jean                                                   | ×                |
|     | <b>№°</b><br>1<br>2                                             | LIS<br><b>Nom 1</b><br>DUPONT<br>JARDI SOLEIL                                                                                                    | STE DES CLIENTS        | Nom 2<br>Jean                                                   | ×                |
|     | N°<br>1<br>2<br>3                                               | LIS<br>Nom 1<br>DUPONT<br>JARDI SOLEIL<br>JARDIFLEURS                                                                                             | STE DES CLIENTS        | Nom 2<br>Jean                                                   | ×                |
|     | N°<br>1<br>2<br>3<br>4                                          | LIS<br>Nom 1<br>DUPONT<br>JARDI SOLEIL<br>JARDIFLEURS<br>AU PRINTEMPS                                                                             | STE DES CLIENTS        | <b>Nom 2</b><br>Jean                                            | *                |
|     | N°<br>1<br>2<br>3<br>4<br>5                                     | LIS<br>Nom 1<br>DUPONT<br>JARDI SOLEIL<br>JARDIFLEURS<br>AU PRINTEMPS<br>DUPONT                                                                   | STE DES CLIENTS        | <b>Nom 2</b><br>Jean<br>Albert                                  | ×                |
|     | N°<br>1<br>2<br>3<br>4<br>5<br>6                                | LI:<br>Nom 1<br>DUPONT<br>JARDI SOLEIL<br>JARDIFLEURS<br>AU PRINTEMPS<br>DUPONT<br>DUVAL                                                          | STE DES CLIENTS        | Nom 2<br>Jean<br>Albert<br>René                                 |                  |
|     | N°<br>1<br>2<br>3<br>4<br>5<br>6<br>7                           | LIS<br>Nom 1<br>DUPONT<br>JARDI SOLEIL<br>JARDIFLEURS<br>AU PRINTEMPS<br>DUPONT<br>DUVAL<br>GRAND SOLEIL                                          | STE DES CLIENTS        | <b>Nom 2</b><br>Jean<br>Albert<br>René                          |                  |
|     | N°<br>1<br>2<br>3<br>4<br>5<br>6<br>7<br>18                     | LI<br>Nom 1<br>DUPONT<br>JARDI SOLEIL<br>JARDIFLEURS<br>AU PRINTEMPS<br>DUPONT<br>DUVAL<br>GRAND SOLEIL<br>AGUETTAZ LYDIE                         | STE DES CLIENTS        | <b>Nom 2</b><br>Jean<br>Albert<br>René                          |                  |
|     | N°<br>1<br>2<br>3<br>4<br>5<br>6<br>7<br>7<br>18<br>31          | LI<br>Nom 1<br>DUPONT<br>JARDI SOLEIL<br>JARDIFLEURS<br>AU PRINTEMPS<br>DUPONT<br>DUVAL<br>GRAND SOLEIL<br>AGUETTAZ LYDIE<br>APEX                 | STE DES CLIENTS        | Nom 2<br>Jean<br>Albert<br>René<br>Mag.Vert - Point Vert        |                  |
|     | N°<br>1<br>2<br>3<br>4<br>5<br>6<br>7<br>18<br>31<br>100        | LIS<br>Nom 1<br>DUPONT<br>JARDI SOLEIL<br>JARDIFLEURS<br>AU PRINTEMPS<br>DUPONT<br>DUVAL<br>GRAND SOLEIL<br>AGUETTAZ LYDIE<br>APEX<br>TEST WIZARD |                        | <b>Nom 2</b><br>Jean<br>Albert<br>René<br>Mag.Vert - Point Vert |                  |
|     | N°<br>1<br>2<br>3<br>4<br>5<br>6<br>7<br>18<br>31<br>100<br>150 | LIS<br>Nom 1<br>DUPONT<br>JARDI SOLEIL<br>JARDIFLEURS<br>AU PRINTEMPS<br>DUPONT<br>DUVAL<br>GRAND SOLEIL<br>AGUETTAZ LYDIE<br>APEX<br>TEST WIZARD | STE DES CLIENTS        | <b>Nom 2</b><br>Jean<br>Albert<br>René<br>Mag.Vert - Point Vert |                  |

Cette gestion ne sert qu'à supprimer le compte d'un client. La création suppose une demande de création : voyez ci-dessous

Demande de création de compte utilisateur

| &<br>HorlDemo |                                                                            | HORTIPASS V3 DEMO                                        | Ad |
|---------------|----------------------------------------------------------------------------|----------------------------------------------------------|----|
| Fichier       | Administration Société ?<br>Infos Société<br>Images<br>Gestion des Clients |                                                          |    |
|               | Demande de Création de C<br>Archivage des commandes<br>Statistiques        | ompte Utilisateur )E DE CREATION DE COMPTE UTILISATEUR   |    |
|               |                                                                            | Nom 1 :<br>Nom 2 :<br>Adresse 1 :                        |    |
|               |                                                                            | Adresse 2 :  <br>Code postal :  <br>Ville :  <br>Email : |    |
|               |                                                                            | Envoyer la demande                                       |    |

Cette transaction permet demander la création de comptes Hortipass pour vos clients. Cette demande étant traitée :

- Votre client reçoit un mail l'informant de son accès à Hortipass, avec son login et mot de passe ;
- Vous recevez un mail vous informant du n° de compte Hortipass attribué à ce client et à reporter dans sa fiche Client de Flo'w One :
  - $\circ \quad \text{Voir infra}$

### **Statistiques**

Qui a consulté mon (mes) catalogue(s) ?

| e liberito;             |                                                      | HORTIPASS V3 D                        | EMO 2 Adm         | iniatrateur Belho     |
|-------------------------|------------------------------------------------------|---------------------------------------|-------------------|-----------------------|
| chier Administration So | ociété ?                                             |                                       |                   |                       |
|                         | VISUA                                                | LISATION DES STATS                    | HORTIPASS V3 DEMO |                       |
| Critères de recherche : | <ul> <li>Consultations</li> <li>Commandes</li> </ul> | N° catalogue :<br>Date consultation : |                   | Afficher              |
| Nº Catalogue            |                                                      | Nom Catalogue                         | Client            | Date consultation     |
|                         | 48                                                   | Dispo semaine 13                      | Jardinerie Demo   | 05/01/2009 10:20:35 📃 |
|                         | 48                                                   | Dispo semaine 13                      | Jardinerie Demo   | 05/01/2009 11:20:11   |
| 13                      | 48                                                   | Dispo semaine 13                      | Jardinerie Demo   | 05/01/2009 11:20:56   |
| 3                       | 48                                                   | Dispo semaine 13                      | Jardinerie Demo   | 07/01/2009 12:08:04   |
| i.                      | 77                                                   | Offre sur Hortipass V3                | Jardinerie Demo   | 22/01/2009 17:33:22   |
|                         | 77                                                   | Offre sur Hortipass V3                | Jardinerie Demo   | 22/01/2009 17:36:33   |
|                         | 77                                                   | Offre sur Hortipass V3                | Jardinerie Demo   | 22/01/2009 17:39:29   |
|                         | 77                                                   | Offre sur Hortipass V3                | Jardinerie Demo   | 22/01/2009 17:48:06   |
|                         | 77                                                   | Offre sur Hortipass V3                | Jardinerie Demo   | 22/01/2009 17:52:58   |
|                         | 77                                                   | Offre sur Hortipass V3                | Jardinerie Demo   | 22/01/2009 17:55:03   |
|                         | 77                                                   | Offre sur Hortipass V3                | Jardinerie Demo   | 22/01/2009 17:58:09   |
|                         | 77                                                   | Offre sur Hortipass V3                | Jardinerie Demo   | 23/01/2009 09:29:32   |
|                         | 77                                                   | Offre sur Hortipass V3                | Jardinerie Demo   | 23/01/2009 09:29:52   |
|                         | 77                                                   | Offre sur Hortipass V3                | Jardinerie Demo   | 23/01/2009 09:31:59   |
| 1                       | 77                                                   | Office our Llartineses 1/2            | lordinaria Doma   | 33/04/3000 00:37:47   |

#### Qui a passé commande ?

| oniDento       | · ·                                               |               |                 |              |           |  |  |  |
|----------------|---------------------------------------------------|---------------|-----------------|--------------|-----------|--|--|--|
| ichier Admini  | stration Société ?                                |               |                 |              |           |  |  |  |
|                |                                                   |               |                 |              |           |  |  |  |
|                | VISUALISATION DES S                               | TATS HOP      | RTIPASS V3 DEMO |              |           |  |  |  |
|                |                                                   |               |                 |              |           |  |  |  |
|                | C Consultations N° catalogue :                    |               |                 |              |           |  |  |  |
| Criteres de re | echerche : 💿 Commandes 🛛 Date création Cde :      |               | 12)             | 12           | Afficher  |  |  |  |
|                |                                                   |               |                 |              |           |  |  |  |
| N°Catalogue    | Nom Catalogue                                     | Prénom Client | Nom Client      | N°total comm | Total HT  |  |  |  |
| 3              | Notre disponible complet au 01/01/08              | Jean          | DUPONT          | 7            | 405.00€   |  |  |  |
| 4              | Pack spécial HIBISCUS FLEURIS                     | Jean          | DUPONT          | 1            | 163.20€   |  |  |  |
| 5              | Nos fins de série                                 | Jean          | DUPONT          | 11           | 135.00€   |  |  |  |
| 8              | Dispo semaine 8                                   | Jean          | DUPONT          | 6            | 882.60 €  |  |  |  |
| 9              | Dispo semaine 34 SUPER TOP GENIALE                | Jean          | DUPONT          | 2            | 172,32€   |  |  |  |
| 10             | Dispo complet pour HV3                            | Jean          | DUPONT          | 3            | 57,60€    |  |  |  |
| 11             | L'offre NL du moment                              | Jean          | DUPONT          | 1            | 105,00€   |  |  |  |
| 12             | PLANTES A MASSIF FLEURIES                         | Jean          | DUPONT          | 9            | 0,00€     |  |  |  |
| 13             | Offre NL                                          | Jean          | DUPONT          | 1            | 540,00€   |  |  |  |
| 15             | Notre Offre en Pépinière                          | Jean          | DUPONT          | 4            | 498,66€   |  |  |  |
| 15             | Notre Offre en Pépinière                          |               | JARDI SOLEIL    | 1            | 67,10€    |  |  |  |
| 17             | PVEROT                                            | Jean          | DUPONT          | 3            | 403,58€   |  |  |  |
| 19             | Tarif fleurs au mercredi 12 septembre 2007        | Jean          | DUPONT          | 1            | 93,00€    |  |  |  |
| 24             | Votre projet aux Sables                           | Jean          | DUPONT          | 1            | 9,00€     |  |  |  |
| 28             | promos du moment                                  | Jean          | DUPONT          | 2            | 395,56€   |  |  |  |
| 33             | Notre disponible en Pépinière                     |               | GRAND SOLEIL    | 9            | 224,60€   |  |  |  |
| 35             | Notre dispo semaine 33 - dont PROMO en HIBISCUS I | Jean          | DUPONT          | 2            | 46 69 ∉ 🗾 |  |  |  |

# Autres paramètres société

Certains paramètres de fonctionnement de Hortipass sont à gérer **avec La graine informatique** lors de la mise en place de votre compte dans Hortipass :

Notifications par email

- 🛛 Des offres publiées
- 🛛 Des commandes reçues
- L'ordre des Colonnes affichées
- Le n° Hortipass du compte générique qui vous est attribué
- 🖵 Le n° Hortipass qui vous est attribué à vous, pour tester pour vous-mêmes, la diffusion de vos offres.
- Gestion d'un franco : avertissement ou bloquant ?

# Administrer Hortipass dans Flo'w One

#### Paramètres Société

| Paramétrage                                         | de la société en cou                                                                                    | irs                                                  | 21                                                          |                                           |                                                      |                                                                                           |
|-----------------------------------------------------|----------------------------------------------------------------------------------------------------|------------------------------------------------------|-------------------------------------------------------------|-------------------------------------------|------------------------------------------------------|-------------------------------------------------------------------------------------------|
| ODBC Affick<br>Commande / Re<br>Identification      | heur / Mode caisse<br>elance / Facturation<br>Paramètres   Libell                                       | Saisie portab<br>Assortiment<br>é Article <u>M</u> e | le Stock<br>Télévente<br>ssage Imp                          | Utilitaires<br>Prix Revien<br>pression Me | Interface XL F<br>/Nets   Achat  <br>mo pied de page | Pos Emballages / Logistique<br>Saisie Cash Carte de fidélite<br>Paramètres Import / Expor |
| Fichiers Import Gl                                  | obal Configuration profil                                                                               | d'import   WORK                                      | FLOW Hortig                                                 | oass V3 Article                           | s Clients Fournis                                    | seurs Référencement Com                                                                   |
| Login :                                             | admindemo                                                                                               | M                                                    | ot de passe : [                                             | ***<br>ID \$                              | ociété : <mark>3</mark>                              | Test d'authentification                                                                   |
| Import :<br>Prof<br>Profil de s<br>des fichiers cor | il d'import : HortiPass V3<br>génération<br>mmandes : HPV30rderE:                                       | (port                                                |                                                             | •                                         | Mettre à jour le :                                   | site web lors de l'expédition                                                             |
| Export:                                             | arifs de l'offre<br>Envoi des Tarifs du cata<br>Envoi des Tarifs Quantit.<br>Utilisation des Tarifs Hor | logue<br>atifs<br>ipass V3                           | Colonnes à affic<br>N° Article<br>Code Barre<br>Code Parter | her pour l'offre -<br>naire               | Exporter                                             | le code et libellé du site                                                                |
| 1                                                   |                                                                                                    |                                                      |                                                             |                                           | 🎉 Malinden                                           | S Annaler                                                                                 |
| ociété : 1 : Ets ho                                 | rticoles FloWOneDemo                                                                                    |                                                      | <b>.</b>                                                    |                                           |                                                      | Eerme                                                                                     |

Renseigner le WebService, le login et le mot de passe du compte administrateur.

Le profil d'import est à paramétrer en 'Configuration profil d'import' : voir en fin de documentation 'profils d'import'

Les paramètres Export, sont les valeurs par défaut qui seront appliquées lors de la publication d'une offre sur Hortipass.

#### Gérer ses clients

Les clients à qui vous allez envoyer vos catalogues t disponibles doivent exister dans votre fichier client. Leur fiche doit être renseignée avec le n°Hortipass qui vous a été communiqué lorsque vous avez demandé l'ouverture d'un compte pour ce client.

(demande d'ouverture du compte : voir ci-dessus 'Demande de création de compte utilisateur')

| N° Cli          | ient 2                    | Rais. Soc. Jardinerie        | Code client : T5678                    |                                       |
|-----------------|---------------------------|------------------------------|----------------------------------------|---------------------------------------|
| . Nom           | 1 JARDI SOLEIL            | Adresse (1) Rue des Arts     | Téléphone 02 43 22 2                   | 22 20 Portable                        |
| Nor<br>:<br>Civ | m 2                       | Adresse (2) ZA de Bellefonta | ine Fax 02 41 23 2<br>MNS Masquerda    | 23 23<br>ns les listes Nbr réponses 2 |
| Co              | des Critères Tarification | Facturation Livraison        | Identification   Divers   Statistiques | Documents                             |
|                 | Code Catégorie JAR        | 🌮 Jardineries                | Classe D 😥 Distributeur                | [] <u>I</u> âches                     |
|                 | Pays FRA                  | FRANCE                       | - Hortipass                            |                                       |
|                 | Code représentant ALA     | Alain Dugrain                | Code Hortipass V3                      | <b>6</b> 52 🍘                         |
|                 | Code représentant 3       | 8                            | 🛞 Gérer les groupes destinatai         | res                                   |
|                 |                           |                              |                                        |                                       |
|                 |                           |                              |                                        |                                       |
|                 |                           |                              |                                        |                                       |
|                 |                           |                              |                                        |                                       |
|                 |                           |                              |                                        |                                       |
|                 |                           | () -                         |                                        |                                       |

Ce n° étant saisi dans Code Hortipass V3,

| N° Client 2 Rais. Soc. Jardinerie                      | Code client : T5678                               |
|--------------------------------------------------------|---------------------------------------------------|
| Nom 1 JARDI SOLEIL Adresse (1) Rue des Arts            | Téléphone 02 43 22 22 20 Portable                 |
| Nom 2 Adresse (2) ZA de Bellefontaine                  | Fax 02 41 23 23 23                                |
| Civilité 🛛 🖗 MANS                                      | Masquer dans les listes Nbr réponses 2            |
| Codes Critères Tarification Facturation Livraison Ider | ntification Divers Statistiques Documents         |
| Code Catégorie JAR 😥 Jardineries                       | Classe D 😥 Distributeur 🛄 Iâches                  |
| Pays FRA 😥 FRANCE                                      | Hortipass                                         |
| Code représentant ALA 😥 Alain Dugrain                  |                                                   |
| Code représentant 2                                    | Code Hortipass V3 652 1                           |
| Code représentant 3                                    | Ø Gérer les groupes destinataires                 |
|                                                        | Confirmation                                      |
|                                                        | Voulez-vous envoyer le client vers HortiPass V3 ? |
|                                                        |                                                   |
|                                                        |                                                   |
|                                                        |                                                   |

Gérer les groupes des destinataires :

| rche     |            |           |           |                 |                      |               |          |                                                                                                    |                 |                         |              |                |
|----------|------------|-----------|-----------|-----------------|----------------------|---------------|----------|----------------------------------------------------------------------------------------------------|-----------------|-------------------------|--------------|----------------|
| Nom :    | Ν          | I* Client |           | 2               | Rais, Soc.           | Jardinerie    |          |                                                                                                    | Code client     | : T5678                 | •            | ► ►I           |
| ciale :  |            | Nom 1     | JARDI 9   | OLEIL           | Adresse (1)          | Rue des Arts  |          |                                                                                                    | Téléphon        | e 02 43 22 22 20        | Portable     |                |
| ione :   |            | Nom 2     |           |                 | Adresse (2)          | ZA de Bellefo | ontaine  |                                                                                                    | ] Fa:           | x 02 41 23 23 23        | ]            |                |
| Ville :  |            | Civilité  | 5         | ₽               | CP / Ville           | 72100 😥       | MANS     |                                                                                                    | ן 🗖             | Masquer dans les listes | Nbr réponses | 2              |
| •        |            | Codes     | Critèr    | es   Tarific    | ation Facturat       | ion Livraise  | n   Iden | tification                                                                                                    | Divers St       | atistiques Docum        | ents         |                |
|          |            |           |           |                 |                      |               | · ·      |                                                                                                    |                 | <u> </u>                |              |                |
| <b>1</b> | - Ál       | oction d  | Code C    | aténorie J      | AR 😡 Jardiner        | ies           |          | Classe                                                                                                    | D 😵 Di          | stributeur              | 🛄 IA         | àches          |
|          | Ale<br>Ale | eccionica | les dest  | iniacaires      | viros du estalegue   |               |          | Hortipa                                                                                                    | 22              |                         | _            |                |
|          | eie        | cuonnez   | ies group | pes destination |                      |               |          | Code Ho                                                                                                    | rtipass         |                         |              |                |
|          | -1         | N" Grou   | ipe       | Designation     | i Groupe<br>EMO      |               |          | Code Ho                                                                                                    | rtipass V3      | 652 🇭                   | 1            |                |
|          |            | 3         |           | que client 'D   | ISPO'NIBLE'          |               |          |                                                                                                    | –               |                         | •            |                |
| H        | -          | 5         |           | Demo Hortin     |                      |               | _        | 🖉 🥬 Gi                                                                                                    | érer les groupe | es destinataires        |              |                |
| H        | -          | 6         |           |                 | IN                   |               | -        |                                                                                                    |                 |                         |              |                |
| l li     | -          | 7         |           | GROUPE P        | VEBOT                |               | _        |                                                                                                    |                 |                         |              |                |
|          | -          | 8         |           | DEMO HOR        | TIPASS JYH           |               |          |                                                                                                    |                 |                         |              |                |
|          |            | -         |           |                 |                      |               |          |                                                                                                    |                 |                         |              |                |
| 11       |            |           |           |                 |                      |               |          |                                                                                                    |                 |                         |              |                |
| 11       |            |           |           |                 |                      |               |          |                                                                                                    |                 |                         |              |                |
| 11       |            |           |           |                 |                      |               |          |                                                                                                    |                 |                         |              |                |
|          | 2          | 1         |           |                 | A Colo               | [             |          |                                                                                                    |                 |                         |              |                |
| -        | -          |           |           |                 | Valio                |               | muler    |                                                                                                    |                 |                         |              |                |
|          |            |           |           |                 |                      |               |          | in the second second se | rimer           | Valida                  | Annular      | Fermer         |
|          | •          |           | Char      | gement des (    | destinataires termir | ié            |          | 5 ., 1mb                                                                                                    | JIIII I         |                         | Annuler      | <u>r</u> eimer |

Gérer les groupes de destinataires : ajouter/enlever des clients :

Accès : Dossier/Administrateur/ Paramétrage de la société en cours

Paramètres Import/export

#### Hortipass V3

| Plo'W One         Dossier Edition Logistique Fichier Achats Ventes Stocks Comptabilité Statistique         Image: Comptabilité Statistique         Image: Comptabilité Statistinge         Image: C | s Fenêtre Paramètres Outils Aide                                                                                                    |
|----------------------------------------------------------------------------------------------------|----------------------------------------------------------------------------------------------------|
| r       Commande / Relance / Facturation   Assortiment   Télévente   Prix Revi         Identification   Paramètres   Libellé Article   Message   Impression           Configuration profil d'import   WDRKFLOW   Hortipass V3   Articles   Clients   Fournis         Configuration :         WebService : http://www.hortipass.net         Login : admindemo                                                                                                    | ent/Nets   Achat   Saisie Cash   Carte de fidélité  <br>Memo pied de page   Paramètres Import / Export<br>seurs   Référencement   Commandes   Tarifs   Fact   ><br>Test d'accès au WS<br>ID Société : 3<br>Gestion des Groupes |
| Import :<br>Profil d'import : HortiPass V3 Profil de génération des fichiers commandes : HPV30rderExport Export : Colonnes à afficher pour l'offre Colonnes à afficher pour l'offre N* Article Code Barre Exporter le code et libellé du site Code Partenaire                                                                                                    | Mettre à jour le site web lors de l'expédition                                                                                                    |
| Société : 1 : Ets horticales FloWOneDemo                                                                                                    | Valider & Annuler                                                                                                    |

#### Cliquer sur 'Gestion des groupes'

|    | Liste des groupes :      |   | Liste | des clients du group | e sélectionné |
|----|--------------------------|---|-------|----------------------|---------------|
| Id | Designation              |   | N*    | Nom 1                | Nom 2         |
| 1  | GROUPE DEMO              |   | 821   | BOTANIC ECULLY       |               |
| 3  | que client 'DISPO'NIBLE' | * |       |                      |               |
| 5  | Demo Hortipass           |   |       |                      |               |
| 6  | DEMO ROBIN               |   |       |                      |               |
| 7  | GROUPE P.VEROT           |   |       |                      |               |
| 8  | DEMO HORTIPASS JYH       |   |       |                      |               |
|    |                          |   |       |                      |               |
|    |                          |   |       |                      |               |
|    |                          |   |       |                      |               |
|    |                          |   |       |                      |               |
|    |                          |   |       |                      |               |
|    |                          |   |       |                      |               |
|    |                          |   |       |                      |               |
|    |                          |   |       |                      |               |
|    |                          |   |       |                      |               |
|    |                          |   |       |                      |               |

Cliquer sur Modifier pour ajouter, enlever des clients à un groupe :

| Horti     | pass v3 -              | Détail du groupe    |                  |     |   |      |                   |                |
|-----------|------------------------|---------------------|------------------|-----|---|------|-------------------|----------------|
| lo<br>Dés | groupe :<br>ignation : | 1<br>GROUPE DEMO    |                  | I   |   |      |                   |                |
|           | N* △                   | Nom 1               | Nom 2            | ]   |   | N* ≜ | Nom 1             | Nom 2          |
|           | 3                      | JARDIFLEURS         |                  |     |   | 1    | DUPOND            | Jean           |
|           | 4                      | DYNAVERT            |                  |     |   | 2    | JARDI SOLEIL      |                |
|           | 5                      | DUPONT              | Albert           |     |   | 37   | CATALOGUE ARBUSTE | Printemps 2009 |
|           | 6                      | DUVAL               | René             |     | * |      |                   |                |
|           | 7                      | GRAND SOLEIL        |                  |     |   |      |                   |                |
|           | 18                     | AGUETTAZ LYDIE      |                  |     |   |      |                   |                |
|           | 31                     | APEX                | Mag.Vert - Point |     |   |      |                   |                |
|           | 45                     | DISPONIBLE          |                  |     |   |      |                   |                |
|           | 57                     | JARDINERIE          | HORTIPASS test   |     |   |      |                   |                |
|           | 150                    |                     |                  | <<  |   |      |                   |                |
|           | 821                    | BOTANIC ECULLY      |                  | 1 — |   |      |                   |                |
|           | 1293                   | DISPO               | SEMAINE          |     |   |      |                   |                |
|           | 1294                   | ROBIN               | JARDINERIE       |     |   |      |                   |                |
|           | 2211                   | HORTIPASS GENERIQUE |                  |     |   |      |                   |                |
| ŧ         |                        |                     |                  |     |   |      |                   |                |
|           |                        |                     |                  |     |   |      |                   |                |
|           |                        |                     |                  |     |   |      |                   |                |
|           |                        |                     |                  |     |   |      | 17-6              | tor Annulor    |
|           |                        |                     |                  |     |   |      |                   |                |

Dans la partie gauche de l'écran, vos clients inscrits sur Hortipass

A droite, ceux qui appartiennent au groupe en cours de modification.

Les flèches au milieu de l'écran permettent de faire passer vos clients d'un côté ou de l'autre.

#### Compte générique :

Vous pouvez créer un compte client générique.Ce compte vous permettra de diffuser vos offres à des clients qui n'ont pas encore de compte à leur nom.

La différence est que :

- Ces clients en verront pas leur historique des commandes précédentes passés par Hortipass ;
- Ils devront s'identifier en fin de commande : donner leurs coordonnées
- Vous recevrez ces commandes sous le nom d'un 'client générique' (à créer dans Flo'w One, donc) et vous devrez les passer au nom du client qui s'est identifié lors de son envoi.

Concrètement :

- Créez un 'client générique Hortipass' dans Flo'w One
- Demandez à La graine informatique quel est le n° Hortipass de votre client générique et portez ce n° dans la zone 'Code Hortipass V3' de cette fiche (voir infra)
- Créez un groupe constitué de ce seul client générique
- Publiez vos offres 'génériques' à ce groupe
- Envoyez des mails à vos clients non abonnés à Hortipass avec un texte du style
   'ci-joint notre disponible du moment (si vous avez mis une pièce jointe) ; vous pouvez aussi retrouver ce disponible en cliquant sur la lien ci-dessous (<u>www.hortipass.net</u> login : xxxxx mot de passe : xxxxx) et nous passer commande directement.'